# Verlängern Sie den abgelaufenen Lizenzzeitraum

# Inhalt

| Einleitung                |  |  |
|---------------------------|--|--|
| Lizenzzeitraum abgelaufen |  |  |
| <u>ICSeverity</u>         |  |  |
| Auswirkungen              |  |  |
| Beschreibung              |  |  |
| <u>SyslogMeldung</u>      |  |  |
| MessageSample             |  |  |
| Produktfamilie            |  |  |
| Regex                     |  |  |
| Empfehlung                |  |  |
| Befehle                   |  |  |

# Einleitung

In diesem Dokument werden Smart Licensing und das Ablaufdatum beschrieben.

# Lizenzzeitraum abgelaufen

**ICSeverity** 

3 - Fehler

### Auswirkungen

Wird die Anrufvermittlung nicht durchgeführt, kann sich dies plattformabhängig auf die Services auswirken.

### Beschreibung

Smart Licensing ist ein Service, der eine zentralisierte und flexible Möglichkeit zur Verwaltung von Lizenzen für Cisco Geräte bietet. Wenn ein Gerät Smart Licensing verwendet, kann es für einen bestimmten Zeitraum in einem Evaluierungsmodus verwendet werden, sodass die Benutzer die Funktionen testen können, bevor sie die erforderlichen Lizenzen erwerben. Diese Meldung zeigt an, dass der Geräteevaluierungszeitraum am angegebenen Datum abgelaufen ist. Diese Meldung wird einmal wöchentlich nach Ablauf der Frist angezeigt. Wenn der Evaluierungszeitraum abgelaufen ist und Sie die Funktionen weiterhin nutzen möchten, müssen Sie die entsprechenden Lizenzen von Cisco beziehen und diese beim Smart Licensing-Service registrieren.

## SyslogMeldung

SMART\_LIC-3-EVAL\_EXPIRED\_WARNING

#### MessageSample

Jun 04 56:35:27 <> : %SMART\_LIC-3-EVAL\_EXPIRED\_WARNING: Evaluation period expired on xxx xxx xx:xx:xx x

#### Produktfamilie

- Switches der Cisco Catalyst 9300-Serie
- Switches der Cisco Catalyst 9200-Serie
- Cisco Catalyst Switches der Serie 3850
- Cisco Catalyst Switches der Serie 3650
- Switches der Cisco Catalyst 9500-Serie
- Switches der Cisco Catalyst 9400-Serie
- Cisco Integrated Services Router der Serie 4000
- Switches der Cisco Catalyst 9600-Serie

#### Regex

—

#### Empfehlung

Dieser Fehler tritt auf, wenn der Evaluierungszeitraum abgelaufen ist, das Gerät nicht registriert wurde oder keine Verbindung zum Cisco Smart Software Manager (CSSM) besteht. Führen Sie die folgenden Schritte aus, um das Problem zu beheben:

1. Überprüfen Sie, ob das Gerät mit tools.cisco.com: Switch#ping tools.cisco.com erreichbar ist, und geben Sie die Escape-Sequenz ein, um den Vorgang abzubrechen. Senden von 5 100-Byte-ICMP-Echos an 173.37.145.8, Zeitüberschreitung beträgt 2 Sekunden: !!!!! Erfolgsrate: 100 Prozent (5/5), Round-Trip-Wert (min/durchschn/max) = 41/41/42 ms

2. Wenn das Gerät nicht beim Smart Licensing-Server registriert wurde, registrieren Sie das Gerät beim CSSM, indem Sie ein neues Token generieren. Verwenden Sie hierzu den folgenden Link: <u>Generating a New Token from CSSM (Neues Token von CSSM generieren).</u>

3. Registrieren Sie das Gerät mit dem New-Token mithilfe der folgenden Befehle: Device#license smart trust idtoken local force oder Device#license smart trust idtoken local force.

4. Stellen Sie sicher, dass der Port 80/443 zwischen dem Gerät und dem CSSM-Server zugelassen ist.

### Befehle

#show version
#show logging
#show platform
#show license status
#show license all
#show clock
# how bicense

#show license summary

#show module

#show running-config

#### Informationen zu dieser Übersetzung

Cisco hat dieses Dokument maschinell übersetzen und von einem menschlichen Übersetzer editieren und korrigieren lassen, um unseren Benutzern auf der ganzen Welt Support-Inhalte in ihrer eigenen Sprache zu bieten. Bitte beachten Sie, dass selbst die beste maschinelle Übersetzung nicht so genau ist wie eine von einem professionellen Übersetzer angefertigte. Cisco Systems, Inc. übernimmt keine Haftung für die Richtigkeit dieser Übersetzungen und empfiehlt, immer das englische Originaldokument (siehe bereitgestellter Link) heranzuziehen.